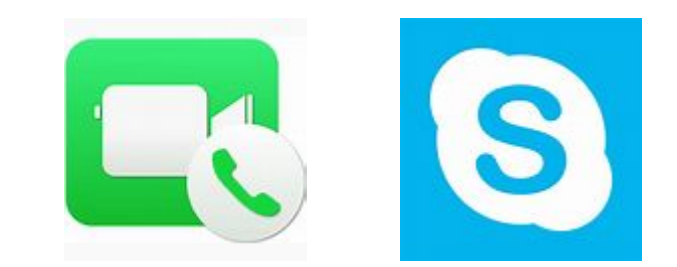

# オンラインレッスン設定

~Skypeの場合~

2020.4

## 1、Skypeアプリ登録~アカウント作成~サインイン

Skypeは スマホ(iPhone、android) タブレット PC(Mac、Win) いずれでも使用できます。

PCでは「Microsoft Edge」と、最新 バージョンの「Google Chrome」で は「Skype for Web」としてブラウザ 上でも使用が可能です。

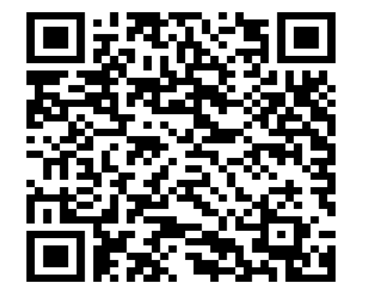

初期設定はマイクロソフトの ホームページをご覧下さい。 右ページのQR貼り付けます。 Skype のヘルプ / はじめに / ダウンロード、インストール、およびアップグレード

#### Skype の使い始め方を教えてください。

Skype は簡単に使い始めることができます。 必要なのは、次の 3 つのステップだけです。

・デバイスに Skype をダウンロードする。

・Skypeの無料アカウントを作成する。

• Skype にサインインする。

とても簡単です。

Skype の最新バージョンをダウンロードする方法を教えてください。

Skype で新しくアカウントを作成する方法を教えてください。

さらに詳しく知りたい場合は、次の資料もご覧ください。 Skype にサインインする方法を教えてください。 Skype のプロフィール情報を更新する方法を教えてください。 Skype で連絡先を検索して追加する方法を教えてください。

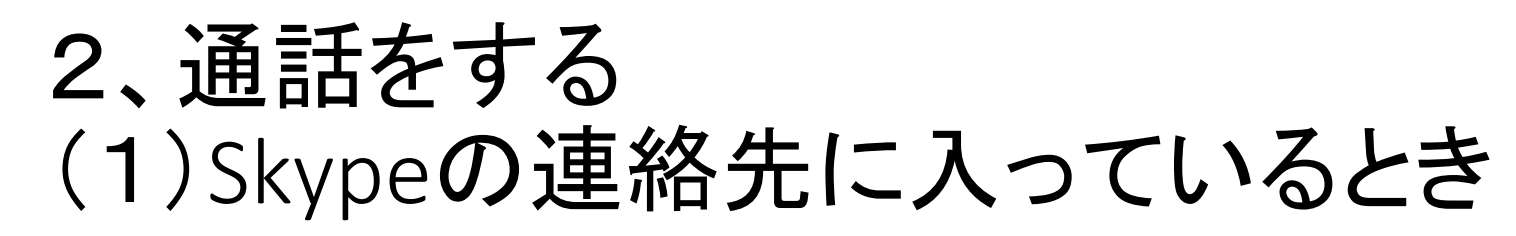

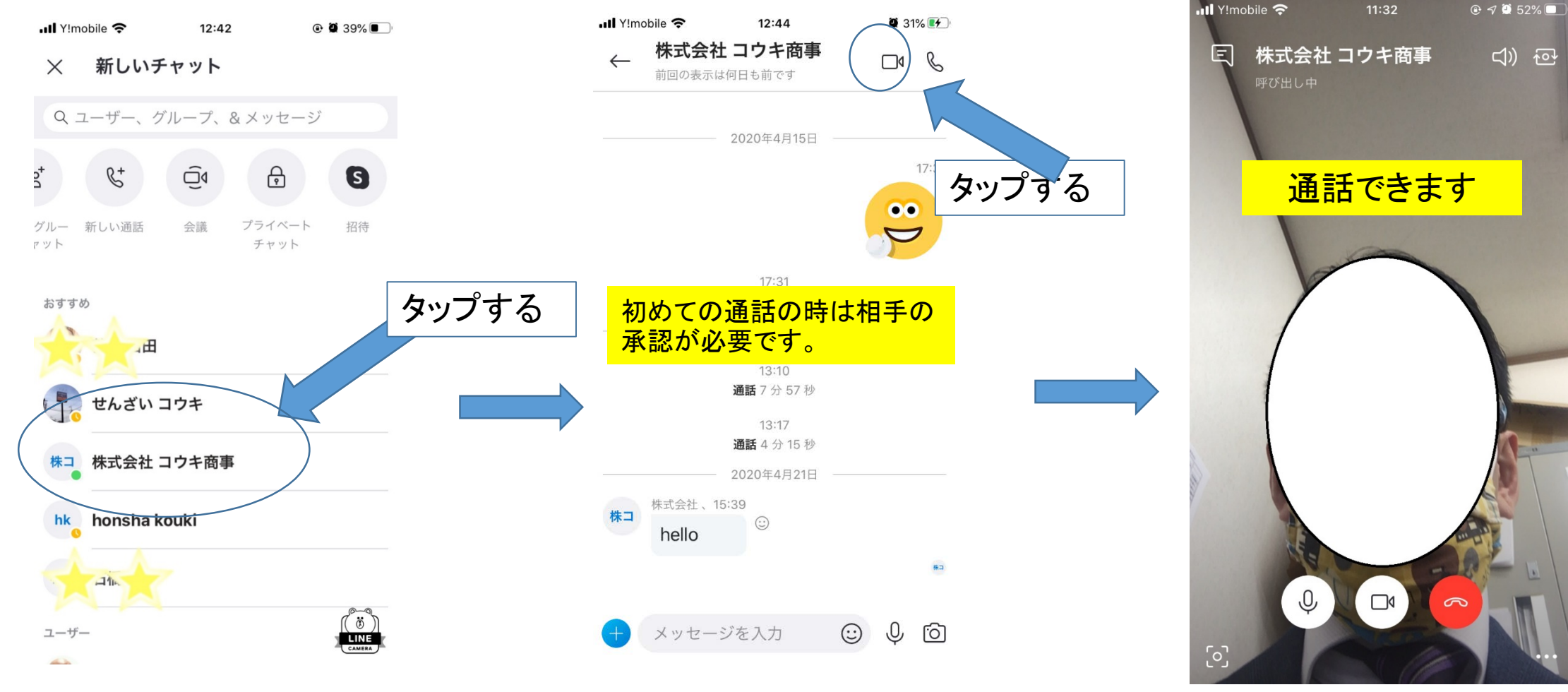

(2)連絡先にない人と繋がるとき

#### 1、携帯やタブレットに連絡先があるとき

| 📲 Y!mobile 奈         | 12:33              |          |
|----------------------|--------------------|----------|
| く設定                  | Skype              |          |
|                      |                    |          |
| SKYPEにアクセスを          | 許可                 |          |
| • 連絡先                |                    |          |
| 🌸 写真                 | 読み出                | し/書き込み > |
| 👤 マイク                |                    |          |
| 🙆 カメラ                |                    |          |
| 💦 Siriと検索            |                    | >        |
| <b>通知</b><br>バナー、サウン | ド、バッジ              | >        |
| 💮 Appのバック            | <sup>ラ</sup> グラウンド | 更新       |
| (ツ) モバイルデ-           | -夕通信               |          |
| ま 前 に アー             | <mark>パロの</mark> 型 | 守で       |
|                      |                    |          |
| kypeカい と             | 豊裕先に               | ニアクセ     |
| スを許可」                | してくだ               | さい。      |
|                      |                    |          |

| 📲 Y!mobile 奈 | 12:47            | ④ Ø 36% ■       |  |
|--------------|------------------|-----------------|--|
| Û            | 連絡先              | Do.             |  |
| Q ユーザー、 グ    | ブループ、&メッセ        | zージ マ           |  |
| E            |                  |                 |  |
| Echo / Se    | ound Test Servic | e.              |  |
| н            |                  |                 |  |
| hk honsha k  | kouki            |                 |  |
| s            |                  |                 |  |
| Skype Tr     | ranslator        |                 |  |
| t            |                  |                 |  |
| 中 せんざい       | コウキ              |                 |  |
|              |                  |                 |  |
|              |                  | $\frown$        |  |
| E            | S.               | <b>正</b><br>演校先 |  |
| アマット         | 迎动               | <b>进船</b> 元     |  |

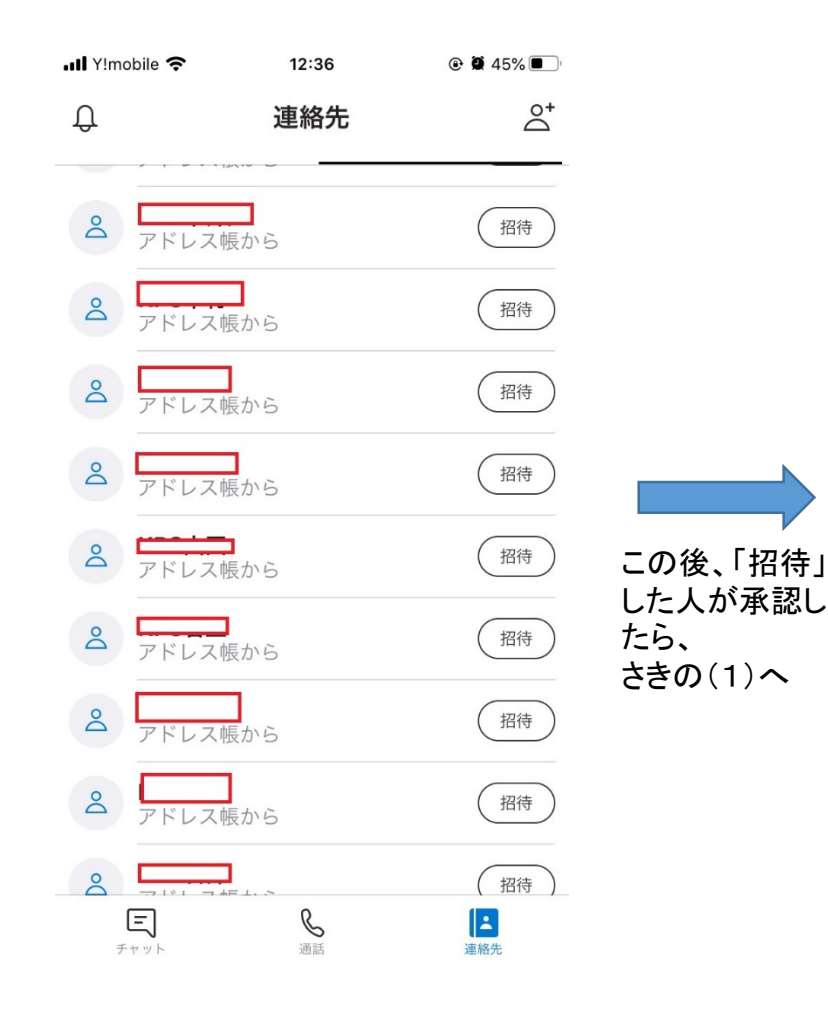

(2)連絡先にない人と繋がるとき

### 2、携帯やタブレットに連絡先がないとき

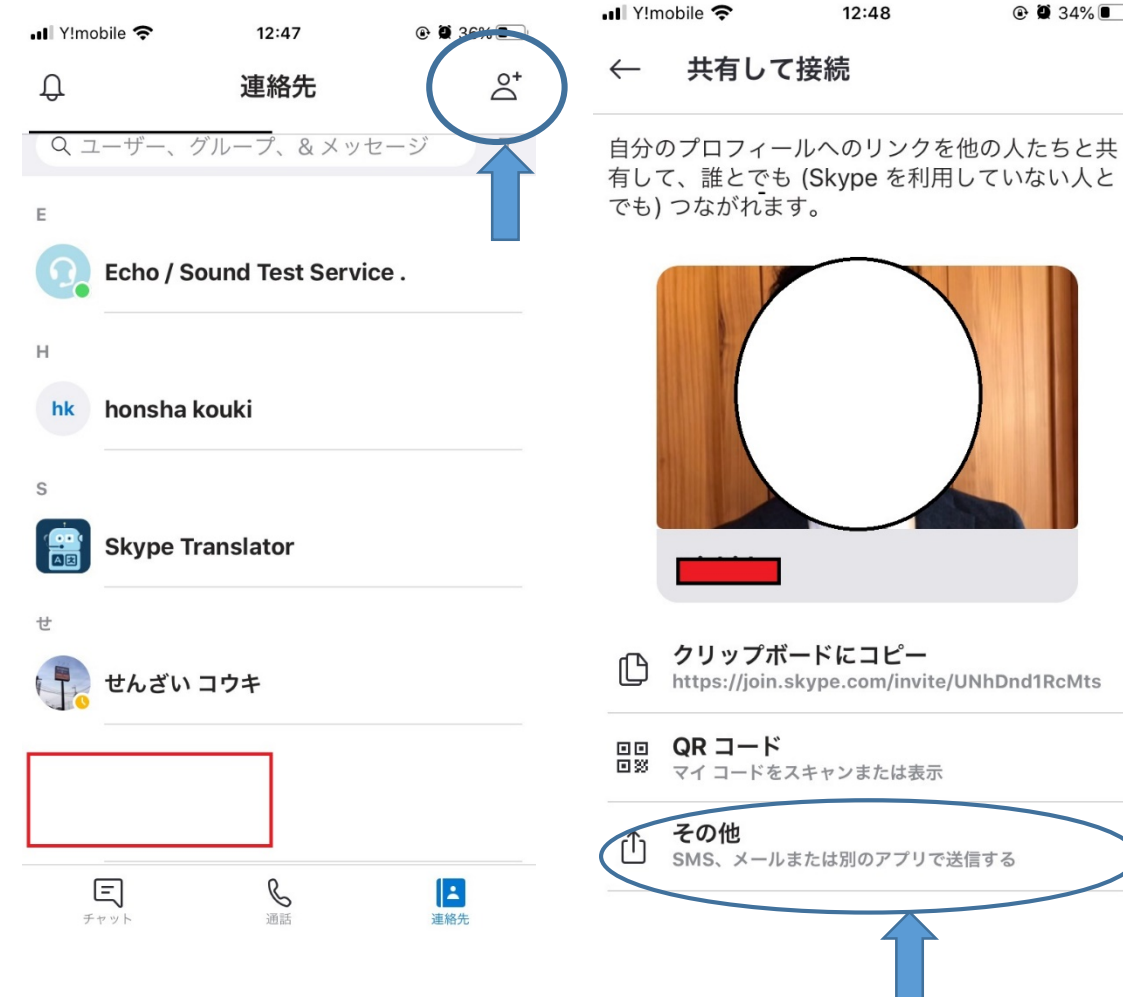

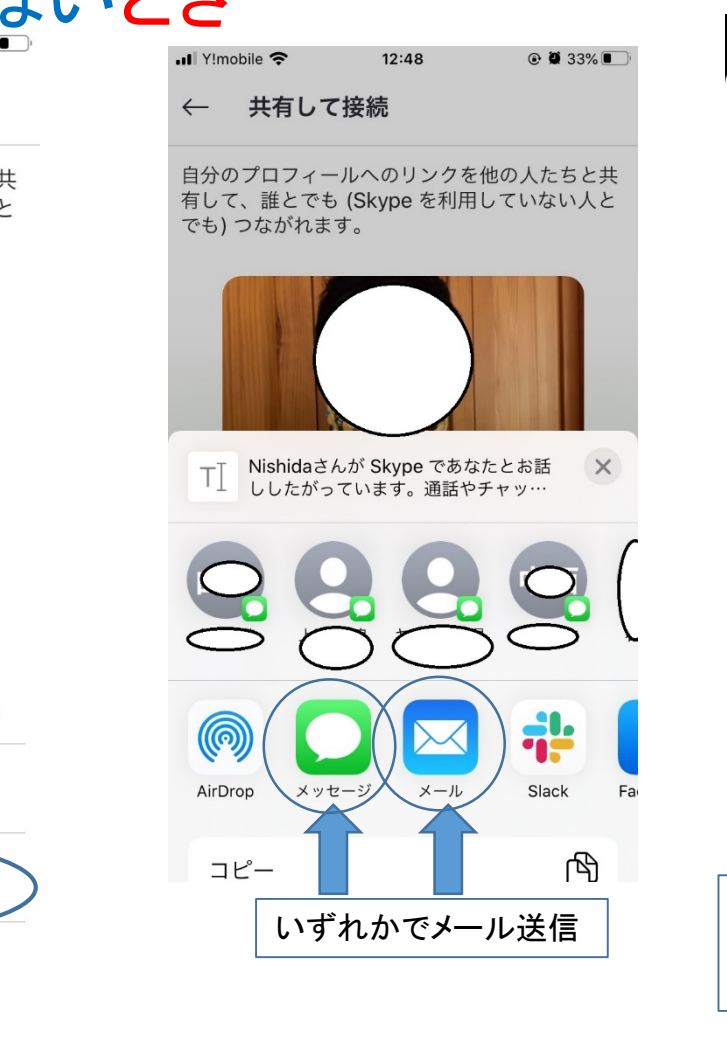

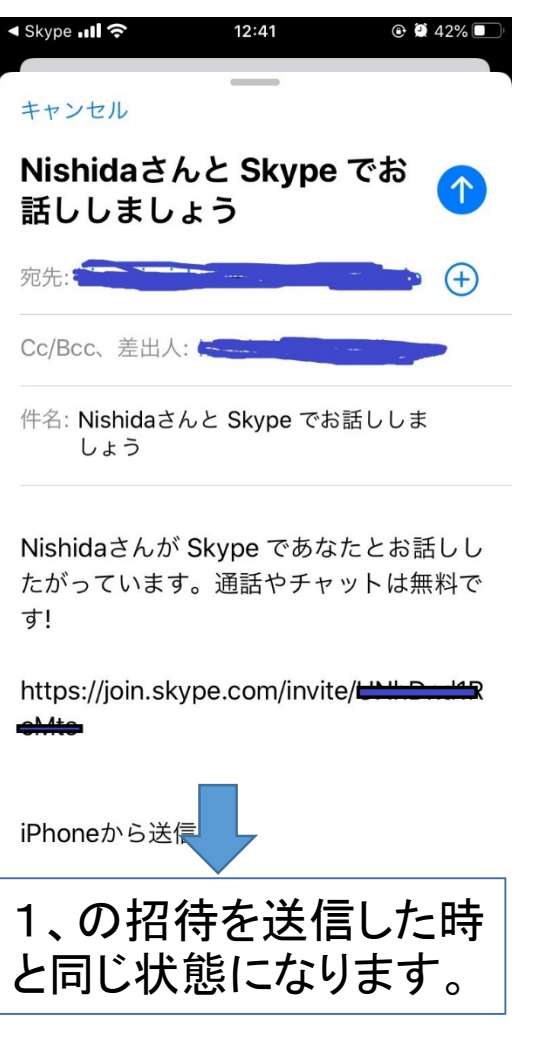